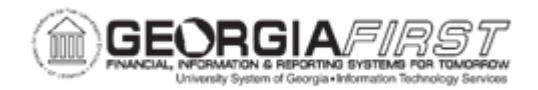

## **EX.060.023 – REVIEWING EXPENSE PAYMENTS HISTORY**

| Purpose                      | To view expense payment history.                                                                                                    |
|------------------------------|----------------------------------------------------------------------------------------------------|
| Description                  | Employees can review the transactions which make up a payment<br>through this page.<br>The system displays all payments issued. If an employee has<br>several transactions submitted/approved within a single pay cycle,<br>the system combines these transactions into a single payment.<br>If an authorized expense user is delegated authority for an<br>employee, the authorized expense user will be able to review the<br>employee's expense history on this page. |
| Security Role                | <ul> <li>BOR PeopleSoft User</li> <li>BOR_EX_CASH_ADV</li> </ul>                                                                                                    |
| Assumptions                  | None                                                                                                    |
| Dependencies/<br>Constraints | None                                                                                                    |
| Additional<br>Information    | None                                                                                                    |

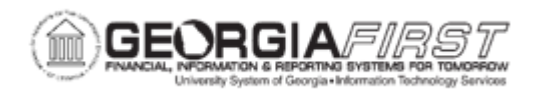

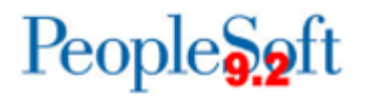

## **Procedure**

Below are step by step instructions on how to review the history of expense payments.

| Step | Action                                                                                                    |
|------|----------------------------------------------------------------------------------------------------|
| 1.   | Click the NavBar icon.                                                                                                    |
| 2.   | Click the Navigator icon.                                                                                                    |
| 3.   | Click the Employee Self-Service link.                                                                                                    |
| 4.   | Click the Travel and Expenses link.                                                                                                    |
| 5.   | Click the Review Payments link.                                                                                                    |
| 6.   | Click the <b>Search</b> button. The system displays all payments issued. If an employee has several transactions submitted/approved within a single pay cycle, the system combines these transactions into a single payment.<br><b>Note:</b> If you are an Authorized Expense User/delegate for another user, you must enter or select an Empl ID to view their history. |
| 7.   | Use the Employee Expense Payments page to view payments to an employee for cash advance and expense report transactions.                                                                                                    |
| 8.   | Click an entry in the <b>Payment Reference</b> column. The system displays the transaction(s) details including Type of transaction, ID, Description, Status, Created, and Amount.                                                                                                    |
| 9.   | Click the transaction number in the ID column to see the transaction details.<br>The transaction details display.                                                                                                    |
| 10.  | Click the <b>Employee Expense Payment</b> button to navigate back to the Employee Payment History page.                                                                                                    |
| 11.  | Click the <b>Return to Search</b> button to view other expense payments.                                                                                                    |
|      | <b>Note:</b> Users can select the Previous in List or Next in List buttons as needed, to view additional payments.                                                                                                    |